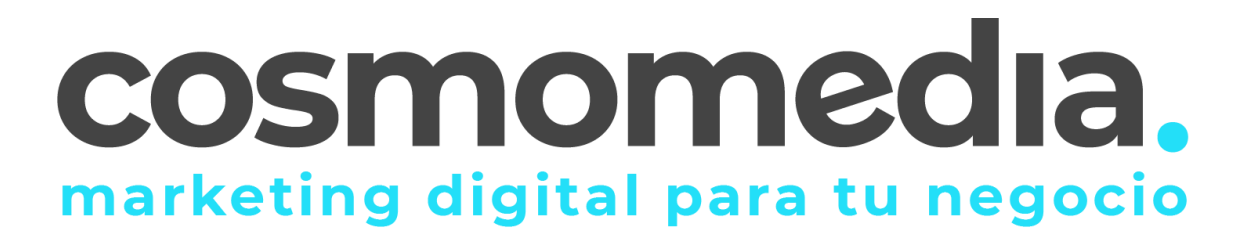

## Outlook 2003

- Abra Outlook 2003
- En la barra de menú, vaya a al menú desplegable Herramientas y seleccione Cuentas de correo electrónico

| Her | ramientas Acci <u>o</u> nes <u>?</u>           | 1 |  |  |
|-----|------------------------------------------------|---|--|--|
|     | Enviar <u>v</u> recibir                        |   |  |  |
|     | Buscar                                         |   |  |  |
|     | Libreta de direcciones Ctrl+Mayús+B            |   |  |  |
| *   | Organizar                                      |   |  |  |
| 2   | <u>R</u> eglas y alertas                       |   |  |  |
|     | Limpieza <u>d</u> e buzón                      |   |  |  |
| 3   | V <u>a</u> ciar carpeta "Elementos eliminados" |   |  |  |
|     | F <u>o</u> rmularios                           | • |  |  |
|     | Macro                                          |   |  |  |
|     | Cyentas de correo electrónico                  |   |  |  |
|     | Personalizar                                   |   |  |  |
|     | Opcio <u>n</u> es                              |   |  |  |

• En la página que se carga seleccione Agregar una nueva cuenta de correo electrónico

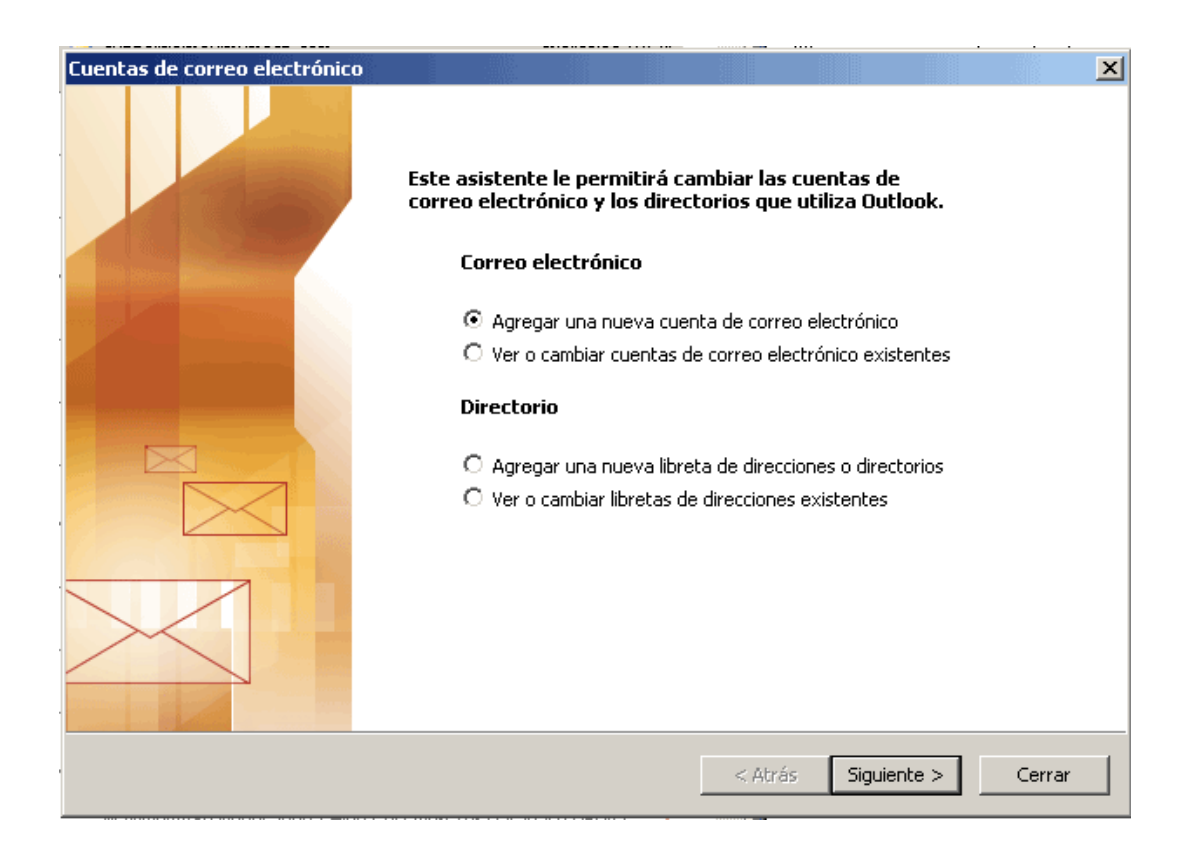

 En la primera ficha del asistente seleccione la opción POP3 y pulse el botón Siguiente

| Cuent | tas de correo electrónico                                                                                                    | ×        |
|-------|----------------------------------------------------------------------------------------------------|----------|
| Ti    | <b>po de servidor</b><br>Puede elegir el tipo de servidor con el que trabajará su nueva cuenta de correo electrónico.                                                                                                    | ×        |
|       | <ul> <li>Servidor de Microsoft Exchange         Conecte con un servidor de Exchange para leer el correo electrónico, obtener         acceso a carpetas públicas y compartir documentos.</li> <li>POP3         Conecte con un servidor de correo electrónico POP3 para descargar el correo.</li> <li>IMAP         Conecte con un servidor de correo electrónico IMAP para descargar el correo         electrónico y sincronizar las carpetas de buzón.</li> <li>HTTP         Conecte con un servidor de correo electrónico HTTP como Hotmail para         descargar el correo electrónico y sincronizar las carpetas de buzón.</li> <li>Tipo de servidor adicional         Conecte con otro grupo de trabajo o con un servidor de otro fabricante.</li> </ul> |          |
|       | < Atrás Siguiente >                                                                                                    | Cancelar |

- En el formulario que aparece:
  - Escriba su Nombre y Dirección de correo electrónico proporcionada por cosmomedia.
  - Escriba Servidor de correo entrante y Servidor de correo saliente mail.cosmomedia.es y mail.cosmomedia.es
  - Escriba su usuario que proporciona cosmomedia en Nombre de usuario
  - Escriba su Contraseña que proporciona cosmomedia.

| Configuración de correo electrónico de Internet (POP3)       >         Estos valores son necesarios para que la cuenta de correo electrónico funcione.       > |                                       |                                                                                                    |                             | 苶      |
|----------------------------------------------------------------------------------------------------|---------------------------------------|----------------------------------------------------------------------------------------------------|-----------------------------|--------|
| Información sobre                                                                                                    | el usuario                            | Información del servidor                                                                                   |                             |        |
| S <u>u</u> nombre:                                                                                                    | Minombre                              | S <u>e</u> rvidor de correo entrante (POP3):                                                               | mail.cosmomedia.es          |        |
| Dirección de correo<br>electrónico:                                                                                                    | minombre@dominio.com                  | Servid <u>o</u> r de correo saliente (SMTP):                                                               | mail.cosmomedia.es          |        |
| Información de ini                                                                                                    | cio de sesión                         | Probar configuración                                                                                       |                             |        |
| No <u>m</u> bre de usuario:                                                                                                    | minombre@dominio.com                  | Después de rellenar la información de esta pantalla,<br>le recomendamos que pruebe su cuenta haciendo clic |                             |        |
| Contra <u>s</u> eña:                                                                                                    | ****                                  | en el botón. (Requiere conexión de re                                                                      | d)                          |        |
| <b>V</b>                                                                                                    | <u>R</u> ecordar contraseña           | Probar configuración de la cuenta                                                                          |                             |        |
| Iniciar sesión utiliz<br>de contraseña de                                                                                                    | ando Autenticación<br>seguridad (SPA) | [                                                                                                    | Más <u>c</u> onfiguraciones | ]      |
|                                                                                                    |                                       | < <u>A</u> trás                                                                                            | Siguien <u>t</u> e > Car    | ncelar |

• Haga Click en el botón Más Configuraciones

| C | onfiguración de correo electrónico de Internet                                                                       | x  |  |
|---|----------------------------------------------------------------------------------------------------|----|--|
|   | General Servidor de salida Conexión Avanzadas                                                                        |    |  |
|   | Cuenta de correo                                                                                                    |    |  |
|   | Escriba el nombre por el que desea referirse a esta cuenta. Por ejemplo:<br>"Trabajo" o "servidor de Microsoft Mail" |    |  |
|   | Aquí su nombre o su lugar de trabajo                                                                                 |    |  |
|   | Otra información cohre el uguario                                                                                    |    |  |
|   |                                                                                                    |    |  |
|   | Compañía:                                                                                                    |    |  |
|   | Correo electrónico de respuesta:                                                                                     |    |  |
|   |                                                                                                    |    |  |
|   |                                                                                                    |    |  |
|   |                                                                                                    |    |  |
|   |                                                                                                    |    |  |
|   |                                                                                                    |    |  |
|   |                                                                                                    |    |  |
|   |                                                                                                    |    |  |
|   |                                                                                                    |    |  |
|   |                                                                                                    |    |  |
|   | Aceptar Cancela                                                                                                    | er |  |

•

- •
- Active la opción <u>*Mi servidor de salida (SMTP) requiere autenticación.*</u> Deje activada la opción Utilizar la misma configuración que mi servidor de correo de entrada •

| laga C                                                                                             | lick en el bo           | tón Aceptar                                        |
|----------------------------------------------------------------------------------------------------|-------------------------|----------------------------------------------------|
| onfigura                                                                                           | ción de correo ele      | ctrónico de Internet                               |
| General                                                                                            | Servidor de salida      | Conexión Avanzadas                                 |
| 🔽 Mis                                                                                              | ervidor de salida (SN   | (TP) requiere autenticación                        |
|                                                                                                    | Itilizar la misma confi | nuración que mi servidor de correo de entrada      |
| Ouizar la misma configuración que mi servidor de correo de encrada     O Iniciar sesión utilizando |                         |                                                    |
| N                                                                                                  | Jombre de usuario:      |                                                    |
| ¢                                                                                                  | iontraseña:             |                                                    |
|                                                                                                    |                         | 💌 Recordar contraseña                              |
| Г                                                                                                  | 📕 Iniciar sesión utiliz | ando Autenticación segura de contraseña (SPA)      |
| O 1                                                                                                | niciar sesión en el se  | rvidor de correo de entrada antes de enviar correo |
|                                                                                                    |                         |                                                    |
|                                                                                                    |                         |                                                    |
|                                                                                                    |                         |                                                    |
|                                                                                                    |                         |                                                    |
|                                                                                                    |                         |                                                    |
|                                                                                                    |                         |                                                    |
|                                                                                                    |                         |                                                    |
|                                                                                                    |                         | Aceptar Cancela                                    |
|                                                                                                    |                         |                                                    |

| Configuración de correo electrónico de Internet           |
|-----------------------------------------------------------|
| General Servidor de salida Avanzadas                      |
| Números de puerto del servidor                            |
| Servidor de entrada (POP3): 995 Usar predeterminados      |
| Este servidor precisa una conexión cifrada (SSL)          |
| Servidor de salida (SMTP): 25                             |
| Usar el siguiente tipo de conexión cifrada: STARTTLS 🗸    |
| Tiempo de espera del servidor                             |
| Corto Corto Largo 1 minuto                                |
| Entrega                                                   |
| ✓ Dejar una copia de los mensajes en el servidor          |
| ✓ Quitar del servidor después 14 🖨 días                   |
| Quitar del servidor al eliminar de 'Elementos eliminados' |
|                                                           |
| Aceptar Cancelar                                          |

En el formulario de cuentas de correo electrónico haga click en el botón aceptar

- Un mensaje de Felicidades! le indica que su cuenta de correo ha sido configurada
- Haga Click en el botón Finalizar

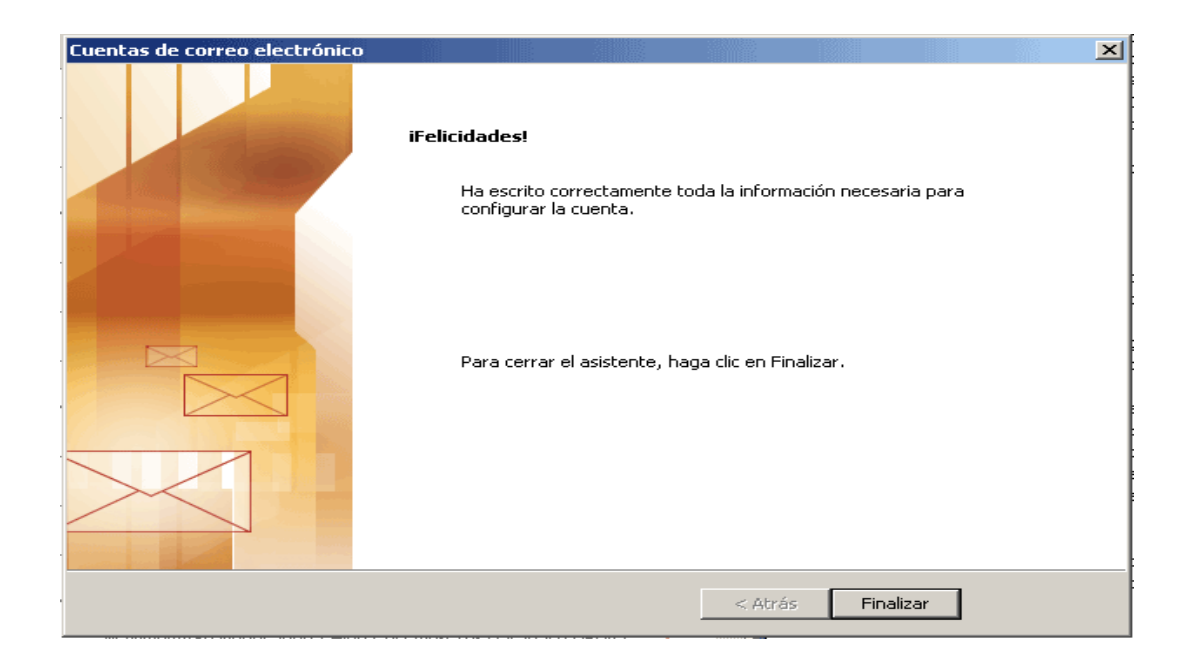